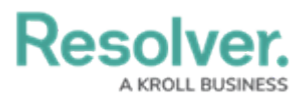

## Add a User to a User Group

Last Modified on 02/18/2025 2:11 pm EST

Compliance Management relies on user groups to define user permissions and responsibilities in the app.

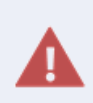

If your organization is synced with LDAP, any instance of adding or removing users to a user group will need to be done from LDAP itself. If made in Core, any changes could be reverted during the next LDAP sync.

## To add a user to a user group:

- 1. Log into a user account that has access to **Administration**.
- 2. Click the  $\bigcirc$  icon in the top bar > **User Groups** in the **People** section.
- 3. Click a user group.

| :RESOLVER                                    | $\oplus$         | Q                                      | 000     | 🔕 🕜 🗘        |
|----------------------------------------------|------------------|----------------------------------------|---------|--------------|
| People ~                                     | Users            | User Groups Roles                      |         |              |
| Admin <b>: Edit User Group</b>               |                  |                                        |         |              |
| Compliance Team                              |                  |                                        |         | 1            |
| Users                                        |                  |                                        |         |              |
| Search for User(s)                           |                  |                                        | ~ + ADE | SELECTED (0) |
| Connie Compliance Team                       |                  |                                        |         | ×            |
| Changes to group membership                  | will not be appl | d until the user logs out and back in. |         |              |
| Roles<br>The following Roles have been linke | d to this Group  |                                        |         |              |
| Compliance Team                              |                  |                                        |         |              |
|                                              |                  |                                        | •       | ✓ DONE       |

The Edit User Group page.

- 4. Begin typing a username in the **Users** search bar to display a list of available options, then select the desired user.
- 5. Click Add Selected.
- 6. Click **Done**.